# **NOTES DE VERSION DE POLARIS 5.07**

Revenir à la page des versions

### Sommaire

#### 1 Généralités

- 1.1 Filtres date : 'Sans aucune date'
- 1.2 Mise à jour de Postgres à 21h00 au lieu de 20h00
- 1.3 PrestaShop : Gestion des ventes détaxées et des ventes avec d'autres taxes
- 1.4 PrestaShop : Gestion des arrondis de ventes PrestaShop
  - 1.4.1 Sur les articles
  - 1.4.2 Sur le total général
- 2 Menu 'Système'
- 3 Menu 'Ventes'
  - 3.1 Réservations/devis/Commandes clients : pouvoir annuler une réservation partiellement traitée
  - 3.2 Tickets de service
    - 3.2.1 Tickets de service : nombre d'exemplaires et date de livraison prévisionnelle

#### 4 Menu 'Clients'

- 4.1 Fidélisation > Types de cartes
  - 4.1.1 Types de carte : application de fidélité sur mobile
- 5 Menu 'Utilitaires'
  - 5.1 Infos services
    - 5.1.1 Interface de dialogue > onglet 'Processus' : 'Travaux différés en attente'

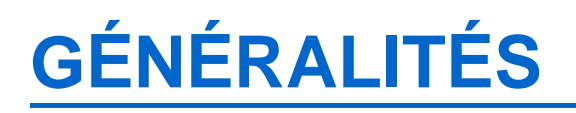

#### Filtres date : 'Sans aucune date'

Les filtres de type date comportent un nouvelle option 'Sans aucune date' permet de sélectionner les dates non définies (vides).

| Intervalle de dates |                       |   |  |
|---------------------|-----------------------|---|--|
| Inclure             | Les dates suivantes : |   |  |
| O Exclure           | Sans aucune date      | ~ |  |

- Par exemple, pour filtrer les bons client non retournés :
- Aller au menu Ventes > Bons > filtre > filtre personnalisé
- Sélectionner 'Dates de retour des bons' = (Inclure) 'Sans aucune date'

### Mise à jour de Postgres à 21h00 au lieu de 20h00

La mise à jour automatique du gestionnaire de base de données "Postgres" en version 9.1.15 se lancera automatiquement le soir à **21h00** au lieu de 20h00 auparavant.

# PrestaShop : Gestion des ventes détaxées et des ventes avec d'autres taxes

Sous PrestaShop, différentes taxes peuvent être paramétrées selon les zones de ventes. La taxe étant définie dans Polaris au niveau du magasin, l'importation devra gérer les cas suivants :

- Si la taxe utilisée pour la vente dans PrestaShop est identique à celle de Polaris (cas d'une vente dans le même pays), l'importation sera faite au taux normal communiqué par PrestaShop
- Si la taxe utilisée pour la vente dans PrestaShop est différente mais existe (taxe intracommunautaire), l'importation sera faite avec la taxe communiquée par PrestaShop
- S'il n'y a pas de taxe indiquée dans la vente PrestaShop (vente à l'international), l'importation sera faite avec le taux de Tva français et la différence sera passée en mode de règlement "Détaxe".

#### PrestaShop : Gestion des arrondis de ventes PrestaShop

#### Sur les articles

PrestaShop permet une fonction d'arrondi sur le prix unitaire de présentation des articles. Attention, le<u>prix unitaire des</u> <u>articles ne change pas</u> : si nous prenons deux articles dont le prix est 40,50€, chacun est proposé à 40€ sur sa fiche produit (arrondi à l'inférieur), mais le total affiché par PrestaShop sera bien de 81€ et non 80€ ! Nous déconseillons d'utiliser cette fonctionnalité de PrestaShop.

Si toutefois elle demeure appliquée, la vente est actuellement importée comme étant en promotion (prix unitaire 40,50€, - 0,50€ de promo) et non de remise caisse

#### Sur le total général

PrestaShop permet une fonction d'arrondi sur le total général.

- Si cet arrondi avantage le client, il est importé comme une remise caisse sous Polaris à partir de la version 5.07
- Si cet arrondi désavantage le client, il reste importé dans la RFS d'équilibrage du débit.

# MENU 'SYSTÈME'

# **MENU 'VENTES'**

#### Réservations/devis/Commandes clients : pouvoir annuler une réservation partiellement traitée

Il est désormais possible d'annuler une réservation ou commande client **partiellement traitée** qui figure alors en état **Partiellement Annulée**.

Aller au menu Ventes > Réservations/devis/Commandes clients ou en caisse bouton 'Résa/Devis/Cde' :

- Sélectionner la commande/réservation à annuler et cliquer sur le bouton 'Annulations' puis confirmer
- Elle passe en état 'Partiellement Annulée'.
- Dans l'onglet 'Détail' de la fiche stock, la quantité 'Commandes client en cours' est défalquée de la quantité réservée restante annulée.

## **Tickets de service**

# Tickets de service : nombre d'exemplaires et date de livraison prévisionnelle

Dans les tickets de service, le nombre de tickets à imprimer et la possibilité d'éditer une date prévisionnelle de livraison a été ajoutée.

#### Ticket de service :

- Aller au menu Ventes > Tickets de service
- Créer ou modifier un ticket de service.
- Renseigner les nouvelles zones :
  - Demander une date de livraison prévisionnelle : en caisse, si cette option est :
    - cochée : le programme se positionnera sur la date de livraison prévisionnelle initialisée à la date du jour.
    - décochée : l'option 'Date de livraison prévisionnelle' sera décochée mais avec possibilité de saisir la date.
  - Nombre de tickets à imprimer

Notes de version de Polaris 5.07 - version du 07/03/2021

| 🍹 Mise à jour d'un ticket de services         |                          |                                 | $\times$ |
|-----------------------------------------------|--------------------------|---------------------------------|----------|
|                                               |                          |                                 |          |
| Libellé                                       | retouche revers pantalor | ו                               | ]        |
| Modèle de service                             | RETOUCHE PANT REV        | /ERS ~ ?                        | ]        |
| Titre                                         | Revers pantalon          |                                 | 1        |
| Texte ticket                                  |                          |                                 | 1        |
| Revers pantalon                               |                          |                                 | ]        |
|                                               |                          |                                 |          |
|                                               |                          |                                 |          |
|                                               |                          |                                 |          |
|                                               |                          |                                 |          |
|                                               |                          |                                 |          |
|                                               |                          |                                 |          |
|                                               |                          |                                 | L        |
| Demander une date de livraison prévisionnelle |                          |                                 |          |
| Nombre de tickets à impri                     | mer 2                    |                                 |          |
|                                               | _                        |                                 |          |
|                                               | ✓                        | <u>Valider</u> X <u>A</u> nnule | r        |

Caisse :

•

- Aller en caisse et vendre un modèle rattaché à un ticket de service
- A la validation du débit, la fenêtre de saisie des informations du ticket s'ouvre :

| Ticket de service                | ×                |  |  |  |
|----------------------------------|------------------|--|--|--|
| Revers pantalon                  |                  |  |  |  |
| Date de livraison prévisionnelle | ✓ 13/05/2016 ?   |  |  |  |
| Texte complémentaire             |                  |  |  |  |
| 5 cm                             |                  |  |  |  |
|                                  |                  |  |  |  |
|                                  |                  |  |  |  |
|                                  |                  |  |  |  |
|                                  |                  |  |  |  |
|                                  |                  |  |  |  |
| Nombre d'exemplaires 2           | Edtion X Annuler |  |  |  |

- Si 'Demander une date de livraison prévisionnelle' est
  - ° cochée : le curseur se positionne sur la zone 'date' initialisée avec la date du jour

| Ticket de service                | ×              |  |  |  |
|----------------------------------|----------------|--|--|--|
| Revers pantalon                  |                |  |  |  |
| Date de livraison prévisionnelle | ✓ 13/05/2016 ? |  |  |  |

 décochée : le curseur se positionne sur la coche située devant la date, qui est décochée. La cocher, si vous souhaitez renseigner la date.

| Ticket de service                | ×            |  |  |
|----------------------------------|--------------|--|--|
| Revers pantalon                  |              |  |  |
| Date de livraison prévisionnelle | 13/05/2016 ? |  |  |

- Texte complémentaire : saisir un éventuel texte complémentaire spécifique à ce service
- Duplicata : si coché, édite un exemplaire supplémentaire en plus du nombre d'exemplaires demandé
- Cliquer sur le bouton 'Valider' pour imprimer le(s) ticket(s).
- NB : à la validation en cas d'erreur de saisie de la date, si elle est :
  - ° périmée : un message vous signale "La date n'est pas saisie correctement".
  - vide : le programme la réinialise à la date du jour

#### A savoir :

Attention, ces informations ne seront pas enregistrées sur le débit et le ticket de service ne pourra pas être réédite (lors de la modification du débit ou réimpression du ticket de caisse).

## **MENU 'CLIENTS'**

## **Fidélisation > Types de cartes**

#### Types de carte : application de fidélité sur mobile

Polaris intègre maintenant la gestion d'un programme interactif de fidélité sur smartphone. Notre hotline se charge de paramétrer le service selon vos desiderata et de le personnaliser selon votre charte graphique.

Il vous suffit ensuite de diffuser très simplement des notifications et de gérer la liste des clients ayant téléchargé l'application.

Ceux-ci peuvent suivre leurs points fidélité en temps réel et sont prévenus dès l'obtention d'un gain. Polaris interroge systématiquement le compte client lors du passage en caisse et attribue ainsi la récompense selon la mécanique promotionnelle programmée.

Merci de contacter votre commercial pour les modalités de mise en place.

## **MENU 'UTILITAIRES'**

#### Infos services

# Interface de dialogue > onglet 'Processus' : 'Travaux différés en attente'

Dans l'interface de dialogue, une nouvelle liste **Travaux différés en attente** située en dessous de la liste des processus permet de contrôler les travaux bloqués et contient :

- les travaux en attente : téléchargements FTP en attente, des envois de mails en attente ... (identifié par un N°)
- les tâches automatisées "en attente" de ressources pour être démarrées: identifiées dans la colonne 'ID' par *CT# suivi du N°* (CronTab)

| TRAVAUX DIFFÉRÉS EN ATTENTE |                                                          |                                             |                            |  |
|-----------------------------|----------------------------------------------------------|---------------------------------------------|----------------------------|--|
| ID                          | Nom                                                      | Туре                                        | Démarrage                  |  |
| CT#1262467                  | synchronisation prestashop non incrémentiel tout         | piu_iCatalog.PrestaShop.Cron.PrestaShopCron | dès que possible           |  |
| CT#1360771                  | brouillard mag1 hier par mail                            | EditionsSpec.Cron.EditBrouillard            | dès que possible           |  |
| CT#1246083                  | travaux de fin de saison                                 | piu_CleanBase.TacheTFS                      | dès que possible           |  |
| 900                         | Message unifié '3007 Brouillard mag1 cette sem par mail' | piu_Systeme.IMail.UMessage+mail             | mardi 17 mai 2016 19:20:31 |  |
| 904                         | Message unifié '3007 Brouillard de caisse par mail'      | piu_Systeme.IMail.UMessage+mail             | mardi 17 mai 2016 19:27:14 |  |
| 903                         | Message unifié '3007 Brouillard mag1 cette sem par mail' | piu_Systeme.IMail.UMessage+mail             | mardi 17 mai 2016 19:25:33 |  |
| 905                         | Message unifié 'Votre analyse est prête !'               | piu_Systeme.IMail.UMessage+mail             | mardi 17 mai 2016 19:28:54 |  |
| 906                         | Message unifié '3007 Brouillard mag1 cette sem par mail' | piu_Systeme.IMail.UMessage+mail             | mardi 17 mai 2016 19:30:35 |  |
| 911                         | Message unifié '3007 Brouillard mag1 cette sem par mail' | piu_Systeme.IMail.UMessage+mail             | mardi 17 mai 2016 11:22:18 |  |

Dans une utilisation normale, ce panneau devrait être le plus souvent vide :

[ RAFRAÎCHIR ]

TRAVAUX DIFFÉRÉ EN ATTENTE Aucune donnée